## 【Wi-Fiへの接続方法 (iPhoneの場合)】

<mark>はじめに…</mark>

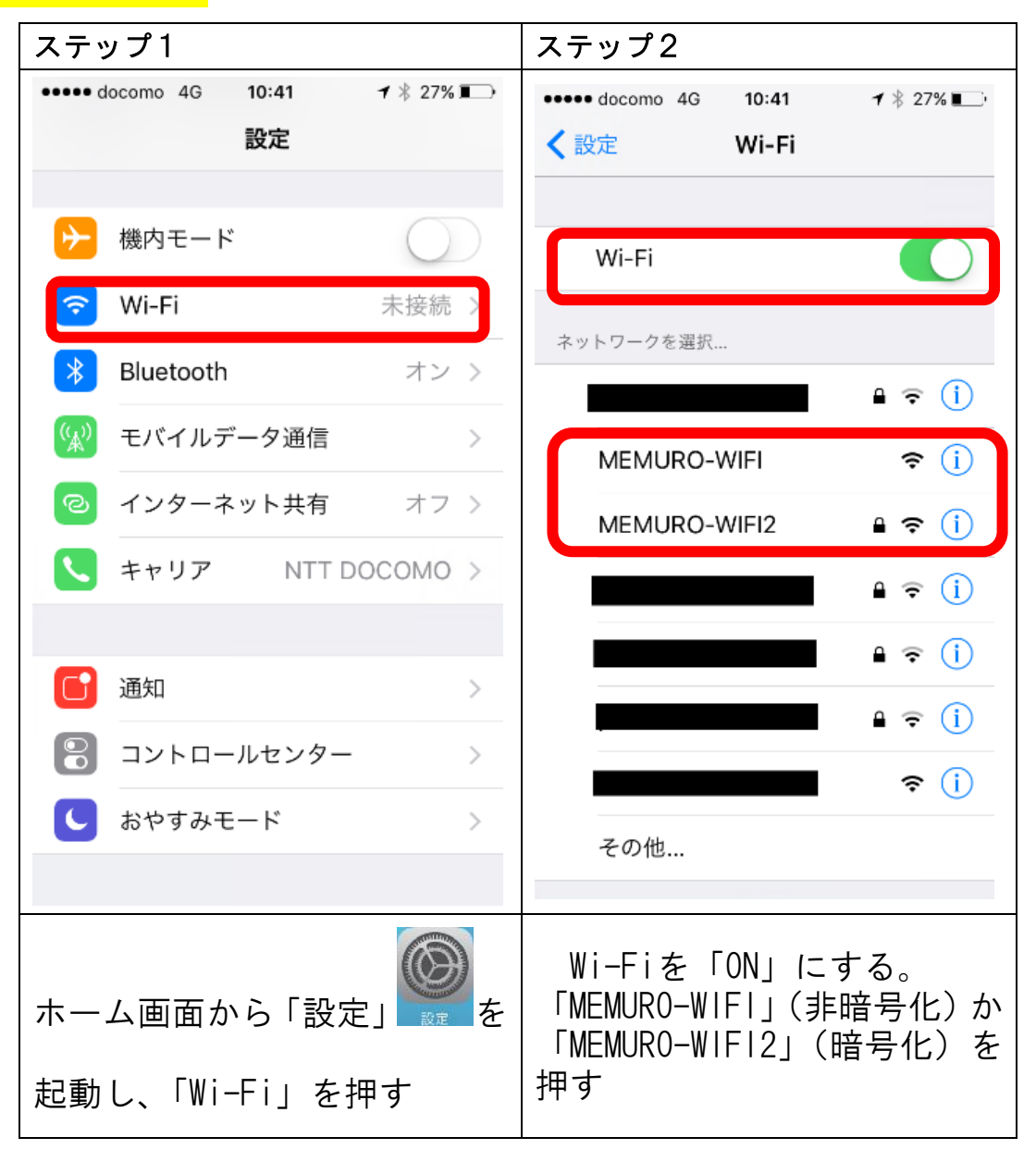

| (MEMURO-WIF)                                | を使用する場1         | 合】                                    |
|---------------------------------------------|-----------------|---------------------------------------|
| ステップ1 (MEMURO-WIFI)                         | ステップ2           | ステップ3                                 |
| •••••• docom 중 10:42 7 ∦ 26% ■<br>◆設定 Wi-Fi | 14:54 a 🛪 🔿     | 11:23 7 。III 46 ■)                    |
| Wi-Fi                                       |                 | C 使糸/WED 91 F 石八刀                     |
| ✓ MEMURO-WIFI<br>セキュリティに関する勧告               |                 |                                       |
| ネットワークを選択                                   | 設定 Səfari       | Yahoo!<br>JAPAN<br>Apple Apple Google |
|                                             |                 |                                       |
| MEMURO-WIFI2 🔒 🗢 i                          |                 | iCloud Wikipedia Facebook Twitter     |
| <b>₽</b>                                    |                 |                                       |
| <b>A</b>                                    |                 |                                       |
| <b>₽</b> 중 (i)                              |                 |                                       |
| <b>?</b> (i)                                |                 |                                       |
| その他                                         |                 |                                       |
|                                             |                 |                                       |
| 「MEMURO-WIFI」を選択し                           | ホーム画面に戻り、Safari | 登録しておいた Yahoo 等                       |
| ト場合                                         | を押す。(Yahoo 等をお気 | を押す。                                  |
|                                             | に入り登録しておく。)     |                                       |

. .

. .. . . . .

----

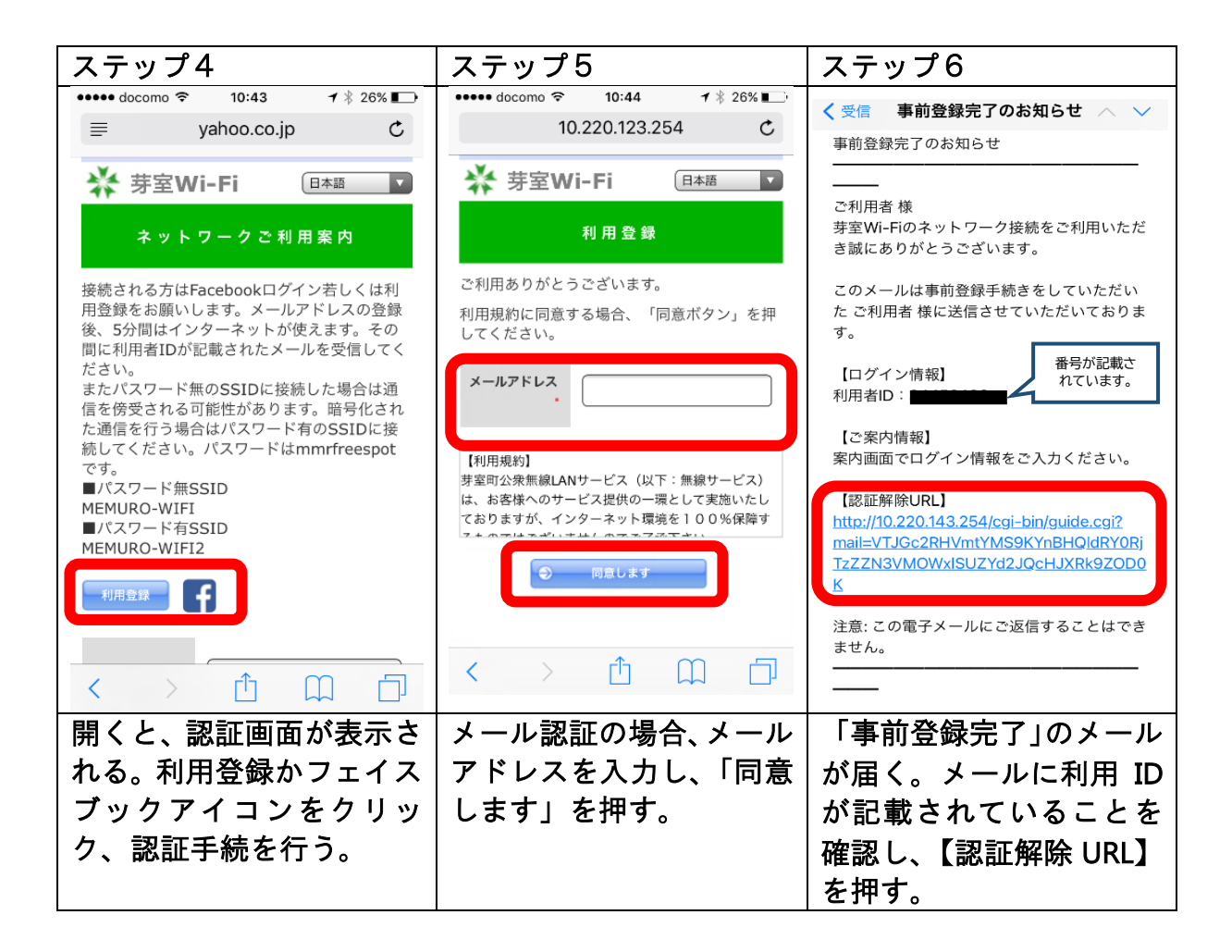

| ステップ7                                                                                                    | ステップ8                                                                                                    |
|----------------------------------------------------------------------------------------------------|----------------------------------------------------------------------------------------------------|
| Proving Region Region R | ★ 芽室Wi-Fi   ▲ マトワークご利用案内   スペトワークご利用案内   スペトワークご利用案内   スペトワークご利用案内   スペーク   スペーク   スペー |
| 上記画面が表示される。利<br>用者 ID を確認し、「同意し<br>ます」を押す。                                                                                                    | その後、利用期間が表示<br>されるので確認し、利用<br>開始ボタンを押す。<br>※利用期間は1か月間で<br>す。期間を過ぎると、再<br>登録が必要です。                                                                                                    |

| 【MEMURO-WIFI2を使用する場合】        |                                      |                                                    |  |  |
|------------------------------|--------------------------------------|----------------------------------------------------|--|--|
| ステップ1 (MEMURO-WIF2)          | ステップ2                                | ステップ3                                              |  |  |
| ••••• docomo 4G 10:41        | ・・・・・・・・・・・・・・・・・・・・・・・・・・・・・・・・・・・・ | 14:54 -                                            |  |  |
| Wi-Fi           ネットワークを選択    | パスワード                                | RE Safari                                          |  |  |
| MEMURO-WIFI 奈 (i)            |                                      |                                                    |  |  |
|                              | qwertyuiop                           |                                                    |  |  |
|                              | asdfghjkl                            |                                                    |  |  |
| その他                          | .?123 space Join                     |                                                    |  |  |
| MEMURO-WIF2」を選択<br> した場合<br> | パスワードを入力する。<br>  パスワード:mmrfreespot   | ホーム画面に戻り、Safari を<br>押す。(Yahoo 等をお気に入り<br>登録しておく。) |  |  |

. . . . . . .

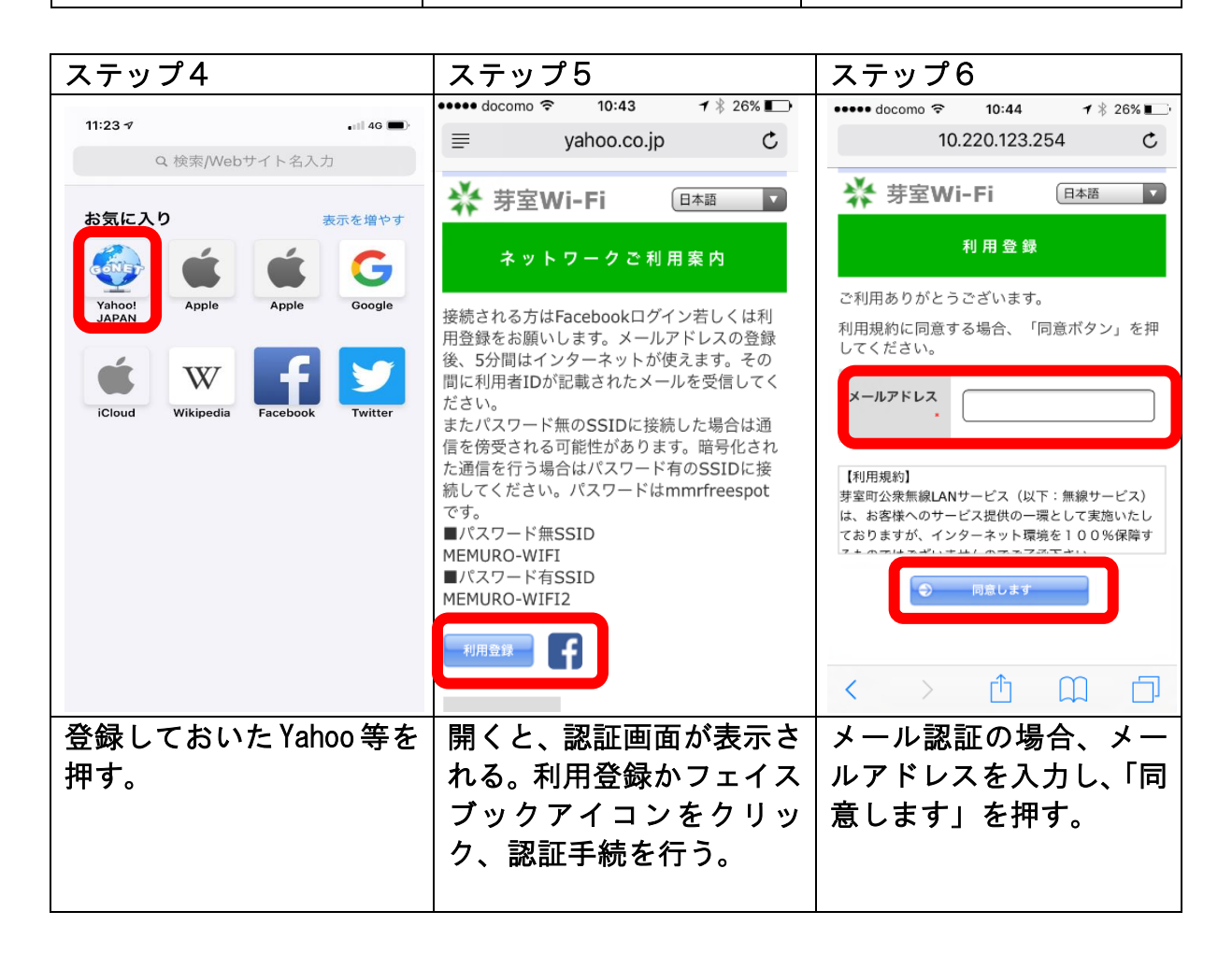

| ステップ7                                                           | ステップ8                                                                     | ステップ9                                   |
|-----------------------------------------------------------------|---------------------------------------------------------------------------|-----------------------------------------|
| <ul> <li>ステップ7</li> <li>              ぐ受信 事前登録完了のお知らせ</li></ul> | ステップ8                                                                     | ステップ9                                   |
|                                                                 | <ul> <li>RELEXT</li> <li>上記画面が表示される。利</li> <li>用者 ID を確認し、「同意し</li> </ul> | その後、利用期間が表示<br>されるので確認し、利用              |
| が記載されていることを確<br>認し、【認証解除 URL】を押<br>す。                           | ます」を押す。                                                                   | 開始ボタンを押す。<br>※利用期間は1か月間で<br>す。期間を過ぎると、再 |
|                                                                 |                                                                           | 登録が必要です。                                |

| 【こんな時は…】                                                            |                                                                              |                                                                                                    |              |                                                                                                    |                                                    |                                                                         |                                                                      |
|---------------------------------------------------------------------|------------------------------------------------------------------------------|----------------------------------------------------------------------------------------------------|--------------|----------------------------------------------------------------------------------------------------|----------------------------------------------------|-------------------------------------------------------------------------|----------------------------------------------------------------------|
| ステップ1                                                               |                                                                              | ステッフ                                                                                                    | プ2           |                                                                                                    | ステッ                                                | プ3                                                                      |                                                                      |
| 10:41 7<br>∢ メ−ル                                                    |                                                                              | 10:41 √<br>∢ メール                                                                                                    |              | ·III \$                                                                                                    | 10:41 <i>ব</i><br>∢ ×−ル                            |                                                                         | , III 🗢 🔳                                                            |
| dapum                                                               | p-fc.jp Č                                                                    |                                                                                                    | dapump-fc.jp | Ç                                                                                                    |                                                    | dapump-fc.jp                                                            | C                                                                    |
| 🔀 接続はプライ                                                            | ベートではあり                                                                      | ⋧ 接続に                                                                                                    | はプライベートでに    | はあり                                                                                                    | ★ 接続<br>ません<br>このWebサ<br>ため、攻撃<br>された個人<br>性がありまい。 | は <b>プライベート</b><br>イトのセキュリティ<br>者により"dapump-1<br>情報や財務情報が盗<br>す。このページを閉 | <b>ではあり</b><br>構成が古い<br>ic.jp"に入力<br>まれる可能<br>Iじてくださ<br><u>ジを閉じる</u> |
| ません<br>このWebサイトのセキため、攻撃者によりで<br>された個人情報や財務<br>性があります。このへい。<br>詳細を表述 | キュリティ構成が古い<br>dapump-fc.jp"に入力<br>防情報が盗まれる可能<br>ページを閉じてくださ<br><u>へージを閉じる</u> | ません<br>このWebサイトのセキュリティ構成が古い<br>ため、攻撃者により"dapump-fc.jp"に入力<br>された個人情報や財務情報が盗まれる可能<br>性があります。このページを閉じてくださ<br>い。<br>詳細を表示 ページを閉じる |              | Safariでは、安全でないTLS 1.0また<br>TLS 1.1を使用するWebサイトに対し<br>警告が表示されます。これにより、T<br>撃者はユーザの接続を侵害して、パン<br>ワード、電話番号、クレジットカー<br>などの個人情報や財務情報を盗むこの<br>ができてしまう場合があります。<br>それに伴う食除性を理解している場合<br>には、このWebサイトを閲覧いきま<br>す。 |                                                    |                                                                         |                                                                      |
| このようなゝ<br>  出る場合があ<br>  その時は…                                       | メッセージが<br>ります。                                                               | 「詳細る                                                                                                    | を表示」を押っ      | す。                                                                                                    | 「この\<br>を押す。                                       | Web サイトそ                                                                | Ē閲覧」                                                                 |

| ステップ4                                                                                                    | ステップ5                                                                                                    | ステップ6                                        |
|----------------------------------------------------------------------------------------------------|----------------------------------------------------------------------------------------------------|----------------------------------------------|
| は金融情報を盗むために"dapump-fc.jp"に<br>なりすましている可能性があります。前の<br>ページに戻ってください。<br>Webサイトが有効でない証明書を持っ<br>ている場合、警告が表示されます。こ<br>れは、Webサイトが間違って設定され<br>ていたり、攻撃者により不正な侵入が<br>あった場合に発生することがありま<br>す。<br>詳しくは、証明書を見ることができま<br>このWebサイトを閲覧<br>Webサイトを閲覧 | <ul> <li>● 10:43 1 * 26% ■</li> <li>● yahoo.co.jp C</li> <li>● yahoo.co.jp C</li> <li>● yahoo.co.jp C</li> <li>● yahoo.co.jp C</li> <li>● Yahoo.co.jp C</li> <li>● F室Wi-Fi ■本語 ●</li> <li>■ × N P D - D C 利 用 案 内</li> <li>■ × N P D - D C 利 用 案 内</li> <li>■ × N P D - D C 利 用 案 内</li> <li>■ × N P D - D C 利 用 案 内</li> <li>■ × N P D - D C 利 用 案 内</li> <li>■ × N P D - D C N H R 案 内</li> <li>■ × N P D - D C N H R 案 内</li> <li>■ × N P D - D C N H R 案 内</li> <li>■ × N P D - D C N H R 案 内</li> <li>■ × N P D - D C N H R 案 内</li> <li>■ × N P D - D C N H R 案 内</li> <li>■ × N P D - D C N H R 案 内</li> <li>■ × N P D - D C N H R 案 内</li> <li>■ × N P D - D C N H R 案 内</li> <li>■ × N P D - D C N H R 案 内</li> <li>■ × N P D - D C N H R 案 内</li> <li>■ × N P D - D C N H R 案 h</li> <li>■ × N P D - D C N H R 案 h</li> <li>■ × N P D - D C N H R 案 h</li> <li>■ × N P D - D C N H R 案 h</li> <li>■ × N P D - D C N H R 案 h</li> <li>■ × N P D - D C N H R 案 h</li> <li>■ × N P D - D C N H R 案 h</li> <li>■ × N P D - D C N H R 案 h</li> <li>■ × N P D - N F K M N P N N P N N N P N N N P N N N N N N N N N N N N N N N N N N N N</li></ul> | ・・・・・・・・・・・・・・・・・・・・・・・・・・・・・・・・・・・・         |
| <br>「Web サイトを閲覧」を押<br>すと…                                                                                                    | 認証画面が表示されるの<br>で、利用登録かフェイスブ<br>ックのアイコンを押して、<br>認証手続きを行う。                                                                                                    | メールアドレスを登録等、<br>手順を進めていくと、利用<br>登録することができます。 |